# One Consult - Order to Consult - Radiology Consult Solution

# **Community Care Imaging Orders to Consult**

**Training Guide** 

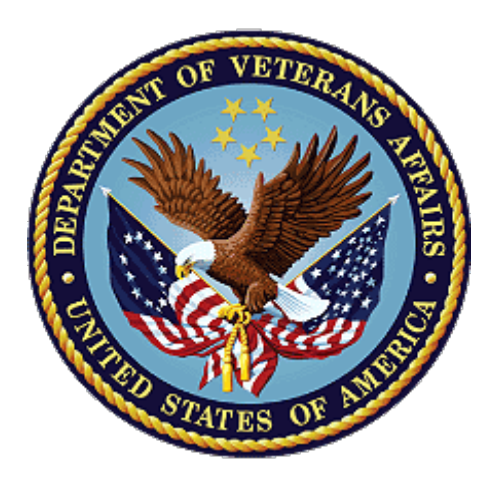

February 2021 Department of Veterans Affairs Office of Information and Technology (OI&T)

# **Revision History**

NOTE: The revision history cycle begins once changes or enhancements are requested after the document has been baselined.

| Date          | Revision | Description                                                                | Author                   |
|---------------|----------|----------------------------------------------------------------------------|--------------------------|
| 03/18/2019    | 1.0      | Initial Release                                                            | AbleVets                 |
| February 2021 |          | Page 12, 16-18 – New Justifications and the CDW tags they create. RA*5*170 | Radiology<br>Sustainment |

# **Table of Contents**

| 1. | Creating Community Care Consults as an Ordering Provider1  |   |
|----|------------------------------------------------------------|---|
| 2. | Placing Imaging Orders on Hold                             | ) |
| 3. | Placing Orders in Scheduled                                | ; |
| 4. | Creating Community Care Consults as a Radiology Technician | ) |

# 1. Creating Community Care Consults as an Ordering Provider

To create a Community Care Consult as AUTO consults to be sent directly to Community Care from Radiology Orders, follow the steps listed below:

- 1. Log into CPRS as an Ordering Provider.
- 2. From the File menu, select Patient. The Patient Selection dialog box displays.

### Figure 1: Patient Selection Dialog Box

| 4 | Patient Selection  |                   |                         |   |            |             |
|---|--------------------|-------------------|-------------------------|---|------------|-------------|
|   | Patient List       |                   | Patients (All Patients) |   |            |             |
|   | No <u>D</u> efault |                   | Orpatient, Twenty       |   | Patient De | emographics |
|   | Providers          | © <u>C</u> linics | Orpatient, Twenty       | A | Urpatier   | it, I wenty |
|   | Team/Personal      | Mards (           | Orpatient, Twentyone    |   | SSN:       | 000-00-5621 |
|   |                    |                   | Orpatient,Two           |   | DOB        | Jul 11,1955 |

- 3. From the Patients (All Patients) drop-down menu, select a patient.
- 4. Click **OK**. The patient file displays.

# Figure 2: Patient File in CPRS

| The Fore Team Terror Throw Terr                                                                                                    |                            |                                                  |                                       |            |                 |  |  |  |
|----------------------------------------------------------------------------------------------------|----------------------------|--------------------------------------------------|---------------------------------------|------------|-----------------|--|--|--|
| ORPATIENT, TWENTY         OUTPAT           000-00-5621         Jul 11,1                                                                                                    | T <b>IENT)</b><br>955 (63) | Visit Not Selected<br>Provider: CPRSPROVIDER,ONE | No PACT assigned at any VA            | location / |                 |  |  |  |
| View Orders<br>Active Orders (includes Pending & Re                                                                                                    | Active 0<br>Service        | rders (includes Pending & Recent Act<br>Order    | ivity) - ALL SERVICES<br>Start / Stop | Provider   | N C C Status L. |  |  |  |
| Write Delayed Orders                                                                                                    |                            |                                                  |                                       |            |                 |  |  |  |
| Write Orders         Allergies         Diet         Outpatient Meal         Special Meal         Meds, Inpatient         Meds, Outpatient         Weds, Outpatient         IV Fluids         Lab Tests         Microbiology Quick Orders         VBEC Blood Bank         Administer Blood Products         RADIOLOGY         Imaging         COMFORT CARE ORDER MENU         Consult         Stress Test         Cardiopulmonary Inpatient Orders         Procedure         Vitals         Add New Orders         Text Only Order         Chemotherapy Order Sets         RETURN TO CLINIC         SURGERY ORDERS         Pre Op Tests for Colonoscopy/EG         REVIEW ORDERS         BMS Admission         BMS Transfers         HOME INFUSION THERAPY SUF         Pharmacy Medication Requests ar         TESTING |                            |                                                  |                                       |            |                 |  |  |  |
| Cover Sheet   Problems   Meds   Orc                                                                                                    | ders No                    | ites   Consults   D/C Summ   Labs                | Heports                               |            |                 |  |  |  |

5. From the **Orders** tab, select **Imaging**. The **Location for Current Activities** dialog box displays.

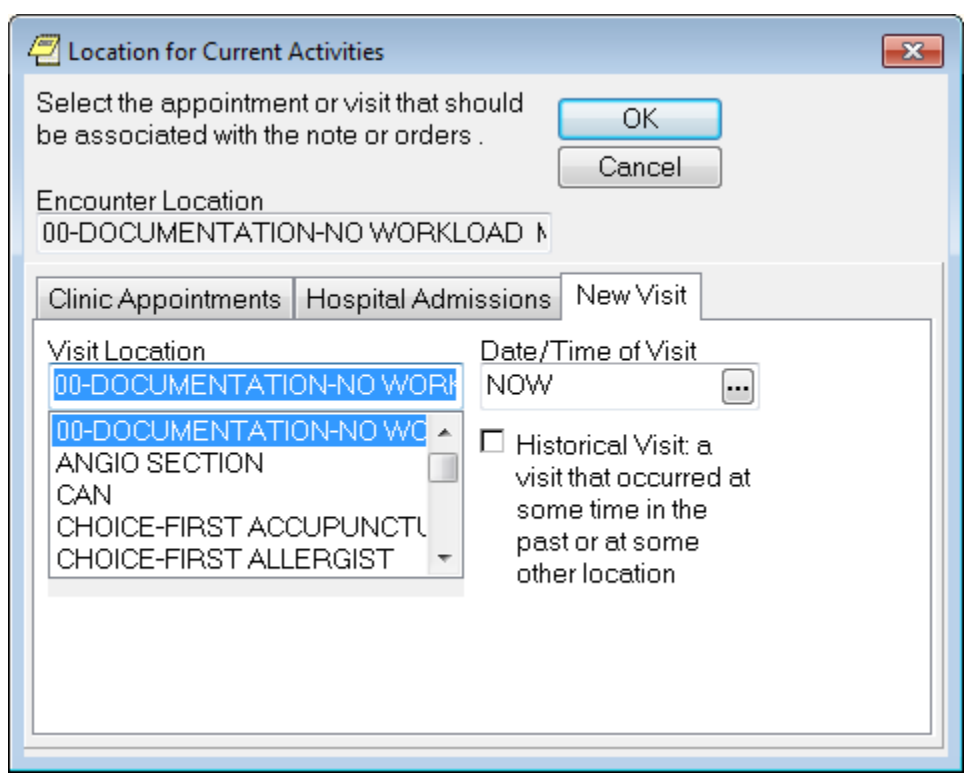

Figure 3: Location for Current Activities Dialog Box

- 6. In the **Visit Location** field, enter a location or select from the list.
- 7. Click **OK**. The **Order an Imaging Procedure** dialog box displays.

| 🖉 Order an Imagir   | ng Procedure       |                             |                 |               |                  | <b>—</b> ×                      |    |
|---------------------|--------------------|-----------------------------|-----------------|---------------|------------------|---------------------------------|----|
| Imaging Type        | 2                  | Reason for Study (REQUI     | RED - 64 charac | ters maximum) |                  |                                 | _  |
| CT SCAN             |                    | test                        |                 |               |                  |                                 |    |
| Imaging Procedure   |                    | Clinical History (Optional) |                 |               |                  |                                 |    |
|                     |                    | test                        |                 |               |                  |                                 | *  |
|                     |                    |                             |                 |               |                  |                                 |    |
| CT ABDOMEN & PEL    |                    |                             |                 |               |                  |                                 |    |
| CT ABDOMEN & PEL    |                    |                             |                 |               |                  |                                 |    |
| CT ABDOMEN W/C      | DNT                |                             |                 |               |                  |                                 |    |
| CT ABDOMEN W/O      | CONT<br>E W/O CONT |                             |                 |               |                  |                                 | Ψ. |
| CT CLAVICLE         | E W/O CONT         | Date Desired                | Urgency         |               | Transport        |                                 |    |
| CT GUIDANCE FOR     | CYST ASPIRATIO 🔻   | Oct 30,2018                 | ROUTINE         |               | AMBULATORY       |                                 |    |
| Available Modifiers | Selected Modifiers | Category                    |                 | Submit To     |                  |                                 |    |
|                     |                    | OUTPATIENT                  |                 | CT SCAN DI    | V 442 00S ID 150 |                                 |    |
| BILATERAL EXAM      |                    |                             |                 |               |                  |                                 |    |
| IAC'S               |                    | Exams Over the Last 7 D     | ays             |               |                  |                                 |    |
| BIGHT               |                    |                             |                 |               | Isolation        |                                 |    |
|                     |                    |                             |                 | 1             | Pregnant         |                                 | 1  |
|                     | Remove             |                             |                 |               | 🔿 Yes 🛛 💿 No     | 🔘 Unknown                       |    |
|                     |                    |                             |                 |               | PreOp Scheduled  |                                 |    |
|                     |                    |                             |                 |               |                  |                                 |    |
|                     |                    |                             |                 |               |                  |                                 | 7  |
| UT ABDOMEN & PEL    | IVIS WITHOUT CONTR | RAST                        |                 |               |                  | <ul> <li>Accept Orde</li> </ul> | 1  |
|                     |                    |                             |                 |               |                  | - Quit                          |    |
|                     |                    |                             |                 |               |                  |                                 |    |

## Figure 4: Order an Imaging Procedure Dialog Box

- 8. From the **Imaging Type** drop-down menu, select the image type.
- 9. Complete the remaining sections in the Imaging Procedure form.
- 10. Click Accept Order and Quit. The Unsigned Imaging Order displays in CPRS.

**NOTE:** Do not click **Quit** if you need to order additional Imaging Procedures that will be submitted to different locations. Enter each Imaging Procedure order and click Accept Order. Once you have entered all the Imaging Procedures, then you can click **Quit**.

### Figure 5: Unsigned Imaging Order in CPRS

| ORPATIENT, TWENTY (OUTPA<br>000-00-5621 Jul 11,     | <b>TIENT)</b><br>1955 (63) | DNW Oct 26,18 11:06<br>Provider: CPRSPROVIDER,ONE     | No PACT assigned at any VA location / |                          |                  |   |   |   |            |
|-----------------------------------------------------|----------------------------|-------------------------------------------------------|---------------------------------------|--------------------------|------------------|---|---|---|------------|
| View Orders<br>Active Orders (includes Pending & Re | Active Ord<br>Service      | ers (includes Pending & Recent Act<br>Order           | ivity) - ALL                          | SERVICES<br>Start / Stop | Provider         | Ν | ( | C | Status     |
|                                                     | Imaging                    | CT ABDOMEN & PELVIS<br>WITHOUT CONTRAST<br>*UNSIGNED* |                                       | Start: Oct 30,2018       | Cprsprovider,One |   |   |   | unreleased |

11. Right-click the imaging order(s) and sign the order(s).

# Figure 6:

| 000-00-5621 Jul 11,1                                 | FIENT)<br>1955 (63)   | DNW Oct 26,18 11:06<br>Provider: CPRSPROVIDER,ONE | No PACT assigned at any VA location / |                      |                  |    |   |         |
|------------------------------------------------------|-----------------------|---------------------------------------------------|---------------------------------------|----------------------|------------------|----|---|---------|
| View Orders<br>Active Orders (includes Pending & Rei | Active Orc<br>Service | ters (includes Pending & Recent Acti<br>Order     | vity) - ALL SER<br>Sta                | RVICES<br>art / Stop | Provider         | ΝΟ | C | Status  |
|                                                      | Imaging               | CT ABDOMEN & PELVIS WITH<br>CONTRAST              | OUT Sta                               | art: 10/30/18        | Cprsprovider,One |    | F | pending |

# 12. Double click on Order Details. The Order Details window displays.

# Figure 7: Order Details Window

| 🖉 Order Details - 8559089;1                                                                                                    |                                                                                      | X    |
|----------------------------------------------------------------------------------------------------|--------------------------------------------------------------------------------------|------|
| CT ABDOMEN & PELVIS WITHOUT CONTRAST                                                                                                    |                                                                                      | *    |
| Activity:<br>10/26/2018 11:08 New Order entered by CPRSP<br>Order Text: CT ABDOMEN & PELVIS<br>Nature of Order: ELECTRONICALLY ENTER<br>Elec Signature: CPRSPROVIDER,ONE (PE       | PROVIDER,ONE (PHYSICIAN)<br>WITHOUT CONTRAST<br>RED<br>HYSICIAN) on 10/26/2018 11:09 |      |
| Current Data:<br>Treating Specialty:<br>Ordering Location: 00-DOCUMENTAT:<br>Start Date/Time: 10/30/2018<br>Stop Date/Time:<br>Current Status: PENDING<br>Order #8559089           | ON-NO WORKLOAD                                                                       |      |
| Order:<br>Procedure: CT ABDOMEN & P<br>Reason for Study: test<br>Clinical History:<br>test                                                                                         | ELVIS WITHOUT CONTRAST                                                               |      |
| Category: OUTPATIENT<br>Ordering Location: 00-DOCUMENTAT:<br>Pregnant: NO<br>Date Desired: Oct 30, 2018<br>Mode of Transport: AMBULATORY<br>Is patient on isolation procedures? NO | ON-NO WORKLOAD                                                                       |      |
| Urgency: ROUTINE                                                                                                    |                                                                                      |      |
| Submit request to: CT SCAN DIV 44                                                                                                    | 2 OOS ID 150                                                                         |      |
|                                                                                                    |                                                                                      | -    |
| 4                                                                                                    |                                                                                      | F    |
|                                                                                                    | Print C                                                                              | lose |

# 13. Click **Print** or **Close**.

14. Make two additional orders and sign them.

# Figure 8: Additional Signed Orders

| ORPATIENT, TWENTY (OUTPA<br>000-00-5621 Jul 11, | No PACT assigned at any | VA location /                        |                       |                  |    |   |          |
|-------------------------------------------------|-------------------------|--------------------------------------|-----------------------|------------------|----|---|----------|
| View Orders                                     | Active Ord              | ers (includes Pending & Recent Acti  | ivity) - ALL SERVICES |                  |    |   |          |
| Active Orders (includes Pending & Re            | Service                 | Order                                | Start / Stop          | Provider         | N. | C | ( Status |
|                                                 | Imaging                 | MRA HEAD                             | Start: 10/26/18       | Cprsprovider,One |    |   | pending  |
| Write Delayed Orders                            |                         | NON-INVAS.,CAROTID W IMA             | GING Start: 10/26/18  | Cprsprovider,One |    |   | pending  |
| Write Orders                                    |                         | CT ABDOMEN & PELVIS WITH<br>CONTRAST | IOUT Start: 10/30/18  | Cprsprovider,One |    |   | pending  |

# 2. Placing Imaging Orders on Hold

1. From the main radiology menu, select Hold a Request.

# Figure 9: Hold a Request Menu Option

| REF | Refer Selected Requests to COMMUNITY CARE Provider |
|-----|----------------------------------------------------|
|     | Cancel a Request                                   |
|     | Detailed Request Display                           |
|     | Hold a Request                                     |
|     | Log of Scheduled Requests by Procedure             |
|     | Pending/Hold Rad/Nuc Med Request Log               |
|     | Print Rad/Nuc Med Requests by Date                 |
|     | Print Selected Requests by Patient                 |
|     | Rad/Nuc Med Procedure Information Look-Up          |
|     | Request an Exam                                    |
|     | Schedule a Request                                 |
|     | Update a Hold Request                              |
|     | Ward/Clinic Scheduled Request Log                  |
|     |                                                    |

You have PENDING ALERTS Enter "VA to jump to VIEW ALERTS option

# You've got PRIORITY mail!

Select Radiology/Nuclear Med Order Entry Menu <TEST ACCOUNT> Option: HOLD a Request

2. Select the patient that you are working on in CPRS.

# Figure 10: Patient Information

| Select PATIENT<br>NSC VETERAN | NAME :<br>CD                                 | ORPATIENT, TWENTY       | 7-11-55 | 000005621 | NO |  |  |  |  |
|-------------------------------|----------------------------------------------|-------------------------|---------|-----------|----|--|--|--|--|
| WARNING : You m               | iay have s                                   | selected a test patient |         |           |    |  |  |  |  |
| Enrollment Pri                | lority:                                      | Category: IN            | PROCESS | End Date: |    |  |  |  |  |
|                               |                                              |                         |         |           |    |  |  |  |  |
|                               | *** Patio                                    | ent Requires a Means Te | est *** |           |    |  |  |  |  |
| F                             | Primary Means Test Required from AUG 11,2010 |                         |         |           |    |  |  |  |  |
| Enter <return></return>       | to contin                                    | nue.                    |         |           |    |  |  |  |  |

3. Select one of the orders and select a reason.

#### Figure 11: Selected Order

|     | **** Requested Exams for ORPATIENT, TWENTY **** 3 Requests                         |           |                                                        |              |             |             |  |  |  |  |  |  |
|-----|------------------------------------------------------------------------------------|-----------|--------------------------------------------------------|--------------|-------------|-------------|--|--|--|--|--|--|
| Н   | Height :                                                                           |           |                                                        |              |             |             |  |  |  |  |  |  |
| W   | eigh                                                                               | t:        |                                                        |              |             |             |  |  |  |  |  |  |
|     | St                                                                                 | Urgency   | Procedure / (Img. Loc.)                                | Desired      | Requester   | Req'g Loc   |  |  |  |  |  |  |
|     |                                                                                    |           |                                                        |              |             |             |  |  |  |  |  |  |
| 1   | р                                                                                  | ROUTINE   | CT ABDOMEN & PELVIS WITHO<br>(CT SCAN DIV 442 00S ID ) | 10/30/2018   | CPRSPROVIDE | 00-DOCUMENT |  |  |  |  |  |  |
| 2   | р                                                                                  | ROUTINE   | MRA HEAD<br>(MRI DIV 442 00S ID 151)                   | 10/26/2018   | CPRSPROVIDE | 00-DOCUMENT |  |  |  |  |  |  |
| 3   | р                                                                                  | ROUTINE   | NON-INVAS.,CAROTID W IMAG<br>(ULTRASOUND DIV 442 00S ) | 10/26/2018   | CPRSPROVIDE | 00-DOCUMENT |  |  |  |  |  |  |
| Sel | ect                                                                                | Request(s | ) 1-3 to Hold or '^' to Exi                            | .t: Exit// 2 |             |             |  |  |  |  |  |  |
| Sel | Select HOLD REASON: TESTING ??                                                     |           |                                                        |              |             |             |  |  |  |  |  |  |
| Sel | Select HOLD REASON: 22 NO SHOW Synonym: CAN<br>will now 'HOLD' selected request(s) |           |                                                        |              |             |             |  |  |  |  |  |  |

4. In CPRS, refresh the patient to show the order is now on hold.

# Figure 12: Order Hold Status Displayed

| ORPATIENT, TWENTY (OUTPATIENT) DNW Oct 26,18 11:06                            |         |                                      | No PACT assigned at any VA location / |                       |                  |     |          |      |
|-------------------------------------------------------------------------------|---------|--------------------------------------|---------------------------------------|-----------------------|------------------|-----|----------|------|
| 000-00-5621 Jul 11,1955 (63) Provider: CPRSPROVIDER,ONE                       |         |                                      |                                       |                       |                  |     |          |      |
| View Orders Active Orders (includes Pending & Recent Activity) - ALL SERVICES |         |                                      |                                       |                       |                  |     |          |      |
| Active Orders (includes Pending & Re                                          | Service | Order                                |                                       | Start / Stop          | Provider         | N C | ( Status | L    |
|                                                                               | Imaging | Hold MRA HEAD                        |                                       | Start: 10/26/18 11:25 | Cprsprovider,One |     | hold     | 3-00 |
| Write Delayed Orders                                                          |         | NON-INVAS.,CAROTID W IMA             | GING                                  | Start: 10/26/18       | Cprsprovider,One |     | pending  | 00-0 |
| Write Orders                                                                  |         | CT ABDOMEN & PELVIS WITH<br>CONTRAST | IOUT                                  | Start: 10/30/18       | Cprsprovider,One |     | pending  | 00-[ |
| l Diet 👘                                                                      |         |                                      |                                       |                       |                  |     |          |      |

# 3. Placing Orders in Scheduled

1. From the main radiology menu, select Schedule a Request.

# Figure 13: Schedule a Request Menu Option

| REF | Refer Selected Requests to COMMUNITY CARE Provider |
|-----|----------------------------------------------------|
|     |                                                    |
|     | Detailed Request Display                           |
|     | Hold a Request                                     |
|     | Log of Scheduled Requests by Procedure             |
|     | Pending/Hold Rad/Nuc Med Request Log               |
|     | Print Rad/Nuc Med Requests by Date                 |
|     | Print Selected Requests by Patient                 |
|     | Rad/Nuc Med Procedure Information Look-Up          |
|     | Request an Exam                                    |
|     | Schedule a Request                                 |
|     | Update a Hold Request                              |
|     | Ward/Clinic Scheduled Request Log                  |
|     |                                                    |

You have PENDING ALERTS Enter "VA to jump to VIEW ALERTS option

# You've got PRIORITY mail!

Select Radiology/Nuclear Med Order Entry Menu <TEST ACCOUNT> Option: SCHEdule a Request

2. Select the patient that you are working on in CPRS.

### Figure 14: Patient Information

| Select PATIENT NAME:      | ORPATIENT, TWENTY     | 7-11-55       | 000005621 | NO |
|---------------------------|-----------------------|---------------|-----------|----|
| NSC VETERAN CD            |                       |               |           |    |
| WARNING : You may have    | selected a test patie | nt.           |           |    |
| Enrollment Priority:      | Category: I           | N PROCESS     | End Date: |    |
|                           |                       |               |           |    |
|                           |                       | _             |           |    |
| *** Pati                  | ent Requires a Means  | Test ***      |           |    |
| Desi M                    | Toot Download for     | 110 11 001    | ~         |    |
| Primary M                 | eans lest Required fr | OM AUG 11,201 | U         |    |
|                           |                       |               |           |    |
| Entor CRETURNS to conti   | nuo                   |               |           |    |
| LILLEI SULTONIA LO COILLE | nuc.                  |               |           |    |

3. Select the imaging order and enter a date (and time if required).

# Figure 15: Selected Order

| **** Requested Exams for ORPATIENT, TWENTY **** 3 Requests |      |           |                            |            |             |             |  |
|------------------------------------------------------------|------|-----------|----------------------------|------------|-------------|-------------|--|
| Н                                                          | eigh | t:        |                            |            |             |             |  |
| W                                                          | eigh | t:        |                            |            |             |             |  |
|                                                            | St   | Urgency   | Procedure / (Img. Loc.)    | Desired    | Requester   | Req'g Loc   |  |
|                                                            |      |           |                            |            |             |             |  |
| 1                                                          | р    | ROUTINE   | CT ABDOMEN & PELVIS WITHO  | 10/30/2018 | CPRSPROVIDE | 00-DOCUMENT |  |
|                                                            | -    |           | (CT SCAN DIV 442 00S ID )  |            |             |             |  |
| 2                                                          | h    | ROUTINE   | MRA HEAD                   | 10/26/2018 | CPRSPROVIDE | 00-DOCUMENT |  |
|                                                            |      |           | (MRI DIV 442 008 ID 151)   |            |             |             |  |
| 3                                                          | р    | ROUTINE   | NON-INVAS.,CAROTID W IMAG  | 10/26/2018 | CPRSPROVIDE | 00-DOCUMENT |  |
|                                                            |      |           | (ULTRASOUND DIV 442 00S )  |            |             |             |  |
|                                                            |      |           |                            |            |             |             |  |
| Select Request(s) 1-3 to Schedule or '^' to Exit: Exit// 3 |      |           |                            |            |             |             |  |
|                                                            |      |           |                            |            |             |             |  |
| Sch                                                        | edul | e Request | Date/Time: t+10 (NOV 05, : | 2018)      |             |             |  |

4. In CPRS, refresh the patient to show the order is now in **Scheduled** status.

### Figure 16: Scheduled Status

| ORPATIENT,TWENTY (OUTPA)           000-00-5621         Jul 11,1               | Visit Not Selected<br>Provider: CPRSPROVIDER,ONE | No PACT assigned at any VA location / |          |                     |                  |       |           |
|-------------------------------------------------------------------------------|--------------------------------------------------|---------------------------------------|----------|---------------------|------------------|-------|-----------|
| /iew Orders Active Orders (includes Pending & Recent Activity) - ALL SERVICES |                                                  |                                       |          |                     |                  |       |           |
| Active Orders (includes Pending & Re                                          | Service                                          | Order                                 | St       | tart / Stop         | Provider         | N ( ( | Status    |
|                                                                               | Imaging                                          | Hold MRA HEAD                         | Sta      | art: 10/26/18 11:25 | Cprsprovider,One |       | hold      |
| Write Delayed Orders                                                          |                                                  | NON-INVAS.,CAROTID W IMA              | GING Sta | art: 11/05/18       | Cprsprovider,One |       | scheduled |
| Write Orders<br>Allergies                                                     |                                                  | CT ABDOMEN & PELVIS WITH<br>CONTRAST  | IOUT Sta | art: 10/30/18       | Cprsprovider,One |       | pending   |

# 4. Creating Community Care Consults as a Radiology Technician

1. Log into VistA as a Radiology Technician and, from the **Radiology/Nuclear Med Order Entry Menu**, select **REF**, and then select the patient:

# Figure 17: REF Option

| Select Radiology/Nuclear Med Ord<br>Selected Requests to COMMUNITY C<br>Select PATIENT NAME: ORPATIEN<br>NSC VETERAN CD | er Entry Menu <<br>ARE Provider<br>T,TWENTY | TEST ACCOUN<br>7-11-55 | T> Option: re<br>000005621 | f Refer<br>NO |  |  |
|----------------------------------------------------------------------------------------------------|---------------------------------------------|------------------------|----------------------------|---------------|--|--|
| WARNING : You may have selected                                                                                         | a test patient.                             |                        |                            |               |  |  |
| Enrollment Priority:                                                                                                    | Category: IN P                              | ROCESS E               | nd Date:                   |               |  |  |
| *** Patient Requires a Means Test ***<br>Primary Means Test Required from AUG 11,2010                                   |                                             |                        |                            |               |  |  |
| Enter <return> to continue.</return>                                                                                    |                                             |                        |                            |               |  |  |
| MEANS TEST REQUIRED<br>Means Test required for workload credit.<br>Type <enter> to continue or '^' to exit:</enter>     |                                             |                        |                            |               |  |  |

2. From the list of pending requests, select the correct procedure(s). Notice that all pending, hold, or scheduled requests, for this patient, display and are available to be referred to community care.

# Figure 18: List of Pending Requests

| SELECT FRO<br>PATIENT NAME SS<br>DATE DESIRED DATE ORDERED<br>IMAGING LOCATION | OM IMAGING ORDERS<br>SN PROCEDURE<br>ORDERING PROVIDER<br>REQUEST STATUS |
|--------------------------------------------------------------------------------|--------------------------------------------------------------------------|
| 1. ORPATIENT.TWENTY *>                                                         | ****5621 MBA HEAD                                                        |
| OCT 26, 2018 OCT 26, 2018                                                      | CPRSPROVIDER, ONE                                                        |
| MRI DIV 442 00S ID 151                                                         | HOLD                                                                     |
| 2. ORPATIENT, TWENTY **                                                        | ****5621 CT ABDOMEN & PELVIS WITH                                        |
| OCT 30, 2018 OCT 26, 2018                                                      | 3 CPRSPROVIDER, ONE                                                      |
| CT SCAN DIV 442 00S ID 150                                                     | PENDING                                                                  |
| 3. ORPATIENT, TWENTY **                                                        | ****5621 NON-INVAS.,CAROTID W IMA                                        |
| OCT 26, 2018 OCT 26, 2018                                                      | 3 CPRSPR0VIDER, ONE                                                      |
| ULTRASOUND DIV 442 OOS ID 1                                                    | 15 SCHEDULED                                                             |
| Select NUMBER of ORDER to be REFERRED                                          | ) to COMMUNITY CARE: (1-3): 2                                            |
| You selected number 2                                                          |                                                                          |

3. Select the Justification for Community Care.

| Select one of       | the following:                                    |
|---------------------|---------------------------------------------------|
| 1                   | VA appointment is greater than wait time standard |
| 2                   | VA facility does not provide the required service |
| 3                   | Veteran lives more than drive time standards      |
| 4                   | Grandfathered                                     |
| 5                   | Hardship                                          |
| 6                   | No Full Service VHA Facility                      |
| 7                   | 1703(e) Eligibility                               |
| 8                   | Best medical interest of Veteran (per Licensed    |
| Independent Provide | r only)                                           |
|                     |                                                   |
| Enter response:     |                                                   |

Figure 19: Justification for Community Care

NOTE: If imaging type selected is mammography, you will be prompted to answer the following additional question: Select one of the following 1. Diagnostic Mammography 2. Screening Mammography

### Figure 20: Medical Reason

| Enter response: 2  | VA facility does not provide the required service |  |
|--------------------|---------------------------------------------------|--|
| Consult with UCID: | 442_884085 has been created                       |  |

4. From the File menu within CPRS, select Refresh Patient Information.

# Figure 21: Refreshed Patient Information

| ORPATIENT, TWENTY (OUTPATIENT) Visit Not S           |                                                                               | Visit Not Selected                                 | No PACT assigned at any VA loc | ation /          |     |           |         |
|------------------------------------------------------|-------------------------------------------------------------------------------|----------------------------------------------------|--------------------------------|------------------|-----|-----------|---------|
| 000-00-5621 Ju                                       | 11,1955 (63)                                                                  | Provider: CPRSPROVIDER,ONE                         |                                |                  |     |           |         |
| View Orders                                          | View Orders Active Orders (includes Pending & Recent Activity) - ALL SERVICES |                                                    |                                |                  |     |           |         |
| Active Orders (includes Pending &                    | Re Service                                                                    | Order                                              | Start / Stop                   | Provider         | N ( | (         | Status  |
|                                                      | Imaging                                                                       | Hold CT ABDOMEN & PELVIS<br>WITHOUT CONTRAST       | Start: 10/26/18 12:58          | Cprsprovider,One |     |           | hold    |
| Write Delayed Orders                                 |                                                                               | Hold MRA HEAD                                      | Start: 10/26/18 11:25          | Cprsprovider,One |     |           | hold    |
| Vrite Orders NON-INVAS., CAROTID W IMAG              |                                                                               | GING Start: 11/05/18                               | Cprsprovider,One               |                  |     | scheduled |         |
| Allergies<br>Diet<br>Outpatient Meal<br>Special Meal | Consults                                                                      | COMMUNITY CARE-IMAGING<br>Cons Consultant's Choice | CT-AUTO Start: 10/26/18 12:58  | Cprsprovider,One |     |           | pending |

*NOTE:* You can see that the imaging order that was just converted to a consult is now on hold, and a consult order has been created.

5. Navigate to the VistA roll-and-scroll and redisplay the imaging orders for the patient.

| Figure | 22: | Imaging | Orders |
|--------|-----|---------|--------|
|--------|-----|---------|--------|

| PATIENT NAME                        | SELECT FROM IMAGING<br>SSN | ORDERS<br>PROCEDURE      |
|-------------------------------------|----------------------------|--------------------------|
| DATE DESIRED                        | DATE ORDERED               | ORDERING PROVIDER        |
| IMAGING LOCATIO                     | ON                         | REQUEST STATUS           |
| 1. ORPATIENT, TWENTY                | ****5621                   | MRA HEAD                 |
| OCT 26, 2018                        | OCT 26, 2018               | CPRSPROVIDER, ONE        |
| MRI DIV 442 003                     | S ID 151                   | HOLD                     |
| <ol><li>ORPATIENT, TWENTY</li></ol> | ****5621                   | NON-INVAS.,CAROTID W IMA |
| OCT 26, 2018                        | OCT 26, 2018               | CPRSPROVIDER, ONE        |
| ULTRASOUND DIV                      | 442 008 ID 115             | SCHEDULED                |
| Select NUMBER of ORDER to           | o be REFERRED to COMMUN    | NITY CARE: (1-2):        |

| NOTE: | You can see that there are now only two orders left for conversion to consults, and the imaging |
|-------|-------------------------------------------------------------------------------------------------|
|       | order that was previously processed, and is on hold, does not show                              |

- 6. Select one of the above imaging orders, and enter any **Justification for Community Care**.
- 7. Go back to CPRS and refresh the patient.

| ORPATIENT, TWENTY (OUTPATIENT)           000-00-5621         Jul 11,1955 (63) |           | Visit Not Selected No PAC<br>Provider: CPRSPROVIDER,ONE                              |               | ACT assigned at any VA location / |                  |   |  |           |
|-------------------------------------------------------------------------------|-----------|--------------------------------------------------------------------------------------|---------------|-----------------------------------|------------------|---|--|-----------|
| View Orders<br>Active Orders (includes Pending & P                            | Active Or | ders (includes Pending & Recent Acti                                                 | ivity) - ALL  | SERVICES<br>Start / Stop          | Provider         | N |  | Statue    |
| Active orders includes r ending ar                                            |           | Hold MBA HEAD                                                                        | Hold MBA HEAD |                                   | Corsprovider.One |   |  | hold      |
|                                                                               |           |                                                                                      |               |                                   |                  |   |  |           |
| Write Delayed Orders                                                          |           | Hold CT ABDOMEN & PELVIS<br>WITHOUT CONTRAST                                         |               | Start: 10/26/18 12:58             | Cprsprovider,One |   |  | hold      |
| Write Orders                                                                  | _         | NON-INVAS., CAROTID W IMAGING                                                        |               | Start: 11/05/18                   | Cprsprovider,One |   |  | scheduled |
| Allergies                                                                     | ·         |                                                                                      |               |                                   |                  |   |  |           |
| Diet<br>Outpatient Meal<br>Special Meal<br>Meds, Inpatient                    | Consults  | COMMUNITY CARE-IMAGING<br>MAGNETIC RESONANCE<br>IMAGING-AUTO Cons Consulta<br>Choice | ant's         | Start: 10/26/18 13:30             | Cprsprovider,One |   |  | pending   |
| Meds, Non-VA<br>Meds, Outpatient<br>IV Fluids                                 |           | COMMUNITY CARE-IMAGING<br>Cons Consultant's Choice                                   | CT-AUTO       | Start: 10/26/18 12:58             | Cprsprovider,One |   |  | pending   |

8. Repeat steps 6, 7, and 8 on the last imaging order, then refresh the patient again in CPRS.

# Figure 24: Refreshed Patient Data

| ORPATIENT, TWENTY (OUTPATIENT)                                                         |                                                                              | Visit Not Selected                                                                   | No PACT assigned at any VA location / |                       |                  |       |          |  |
|----------------------------------------------------------------------------------------|------------------------------------------------------------------------------|--------------------------------------------------------------------------------------|---------------------------------------|-----------------------|------------------|-------|----------|--|
| 000-00-5621 Jul 11,                                                                    | 1955 (63)                                                                    | Provider: CPRSPROVIDER,ONE                                                           |                                       |                       |                  |       |          |  |
| View Orders                                                                            | iew Orders Active Orders (includes Pending & Recent Activity) - ALL SERVICES |                                                                                      |                                       |                       |                  |       |          |  |
| Active Orders (includes Pending & Re                                                   | Service                                                                      | Order                                                                                |                                       | Start / Stop          | Provider         | N C I | C Status |  |
|                                                                                        | Imaging                                                                      | Hold NON-INVAS., CAROTID W<br>IMAGING                                                |                                       | Start: 10/26/18 13:32 | Cprsprovider,One |       | hold     |  |
| Write Delayed Orders                                                                   |                                                                              | Hold MRA HEAD                                                                        |                                       | Start: 10/26/18 13:30 | Cprsprovider,One |       | hold     |  |
| Write Orders                                                                           | 1                                                                            | Hold CT ABDOMEN & PELVIS<br>WITHOUT CONTRAST                                         |                                       | Start: 10/26/18 12:58 | Cprsprovider,One |       | hold     |  |
| Diet<br>Outpatient Meal<br>Special Meal                                                | Consults                                                                     | COMMUNITY CARE-IMAGING<br>ULTRASOUND-AUTO Cons Co<br>Choice                          | nsultant's                            | Start: 10/26/18 13:32 | Cprsprovider,One |       | pending  |  |
| Meds, Inpatient<br>Meds, Non-VA<br>Meds, Outpatient<br>IV Fluids                       |                                                                              | COMMUNITY CARE-IMAGING<br>MAGNETIC RESONANCE<br>IMAGING-AUTO Cons Consulta<br>Choice | nt's                                  | Start: 10/26/18 13:30 | Cprsprovider,One |       | pending  |  |
| Lab Tests<br>Microbiology Quick Orders<br>VBEC Blood Bank<br>Administra Blood Broducts |                                                                              | COMMUNITY CARE-IMAGING<br>Cons Consultant's Choice                                   | CT-AUTO                               | Start: 10/26/18 12:58 | Cprsprovider,One |       | pending  |  |

9. You can double-click on any one of the Consult orders to show details.

#### Figure 25: Order Details

Order Details - 8559094;1 ж COMMUNITY CARE-IMAGING ULTRASOUND-AUTO Cons Consultant's Choice ×. Activity: 10/26/2018 13:32 New Order entered by CPRSDEVELOPER, ONE 442\_884029 UCID: COMMUNITY CARE-IMAGING ULTRASOUND-AUTO Cons Consultant's Choice Order Text: Nature of Order: WRITTEN Ordered by: CPRSPROVIDER, ONE (PHYSICIAN) Signature: ELECTRONICALLY SIGNED Comments: ADMINISTRATIVELY RELEASED BY POLICY Current Data: Treating Specialty: Ξ Ordering Location: 00-DOCUMENTATION-NO WORKLOAD Start Date/Time: 10/26/2018 13:32 Stop Date/Time: PENDING Current Status: Order #8559094 Order: Consult to Service/Specialty: COMMUNITY CARE-IMAGING ULTRASOUND-AUTO Reason for Request: \*\* Radiology Order placed on hold due to COMMUNITY CARE APPT \*\* Date/Time Ordered: OCT 26, 2018@11:17 NEW order entered by CPRSPROVIDER, ONE Nature of Order: ELECTRONICALLY ENTERED Elec Signature: on Justification for Non VA Care: VA facility does not provide the required service Type of Service: Diagnostic Category: ULTRASOUND Ordering Location: 00-DOCUMENTATION-NO WORKLOAD Pregnant: NO Date Desired (not guaranteed): OCT 26, 2018 Third Party: NO Radiology order details -----Radiology order IEN:8559091 NON-INVAS., CAROTID W IMAGING Activity: 10/26/2018 11:17 New Order entered by CPRSPROVIDER, ONE (PHYSICIAN) Order Text: NON-INVAS., CAROTID W IMAGING Nature of Order: ELECTRONICALLY ENTERED Elec Signature: CPRSPROVIDER, ONE (PHYSICIAN) on 10/26/2018 11:17 b. Print Close

**NOTE:** The original radiology order is embedded in the Consult order detail

10. Then go to the **Consults** tab and click on any consult in the left-hand panel to show the Consult Detail.

#### Figure 26: Consult Detail

| ORPATIENT, TWENTY (OUTPATIENT)           000-00-5621         Jul 11,1955 (63)                                                                                 | Visit No<br>Provider:                                                      | t Selected<br>CPRSPROVIDER,ONE                                                                                                    | No PA                                                          | CT assigned at any VA location /                                                                                                    |                   |  |
|----------------------------------------------------------------------------------------------------|----------------------------------------------------------------------------|----------------------------------------------------------------------------------------------------|----------------------------------------------------------------|----------------------------------------------------------------------------------------------------|-------------------|--|
| All Consults                                                                                                    |                                                                            | Oct 26.18 (p)                                                                                                    | СОММ                                                           | UNITY CARE-IMAGING ULTRASOUND-AUTO Cons                                                                                                    | Consult #: 884029 |  |
| All consults<br>- (C Oct 26.18 (p) COMMUNITY CARE<br>- C Oct 26.18 (p) COMMUNITY CARE<br>- C Oct 26.18 (p) COMMUNITY CARE<br>- C Oct 26.18 (p) COMMUNITY CARE | Current Pat. Sta<br>UCID:<br>Primary Eligibil<br>Patient Type:<br>OEF/OIF: | tus:<br>ity:                                                                                                    | Outpatient<br>442_884029<br>NSC(VERIFIED)<br>NSC VETERAN<br>NO |                                                                                                    |                   |  |
| 4                                                                                                    | Þ                                                                          | Order Informatio<br>To Service:<br>From Service:<br>Requesting Provi<br>Service is to be<br>Place:<br>Urgency:<br>Clinically Ind.<br>Orderable Item:<br>Consult:<br>Provisional Diag | n<br>der:<br>rende<br>Date:<br>nosis:                          | COMMUNITY CARE-IMAGING ULTRASOUND-AUTO<br>00-DOCUMENTATION-NO WORKLOAD<br>CPRSPROVIDER,ONS<br>red on an OUTPATIENT basis<br>Consultant's choice<br>Routine<br>Oct 26, 2018<br>COMMUNITY CARE-IMAGING ULTRASOUND-AUTO<br>Consult Request<br>Encounter for other specified special | examinations      |  |
| New Consult                                                                                                    |                                                                            | (ICD-10-CM Z01.89)<br>Reason For Request:                                                                                                    |                                                                |                                                                                                    |                   |  |
| New Procedure                                                                                                    |                                                                            | ** Radiology Order placed on hold due to COMMUNITY CARE APPT **                                                                                                    |                                                                |                                                                                                    |                   |  |
| No related documents found                                                                                                    |                                                                            | Date/Time Ordered: OCT 26, 2018@11:17 NEW order entered by CPRSPROVIDER,ONE                                                                                                    |                                                                |                                                                                                    |                   |  |
|                                                                                                    |                                                                            | Nature of Order: ELECTRONICALLY ENTERED                                                                                                    |                                                                |                                                                                                    |                   |  |
|                                                                                                    |                                                                            | Justification for Non VA Care: VA facility does not provide the required service                                                                                                    |                                                                |                                                                                                    |                   |  |
|                                                                                                    |                                                                            | Type of Service: Diagnostic                                                                                                    |                                                                |                                                                                                    |                   |  |
|                                                                                                    |                                                                            | Category: ULTRASOUND                                                                                                    |                                                                |                                                                                                    |                   |  |
|                                                                                                    |                                                                            | Ordering Location: 00-DOCUMENTATION-NO WORKLOAD                                                                                                    |                                                                |                                                                                                    |                   |  |
|                                                                                                    |                                                                            | Pregnant: NO                                                                                                    |                                                                |                                                                                                    |                   |  |
| Cover Sheet Problems Meds Orders Notes Consults D/C Summ Labs Reports                                                                                         |                                                                            |                                                                                                    |                                                                |                                                                                                    |                   |  |

11. At the bottom of the **Consult Detail** you will see that a comment has been added which contains tags that are headed by #COI#; these are tags that are used by CDW when importing data for use in national reports.

#### Figure 27: Tags Displayed

| ADDED COMMENT           | 02/18/21                              |
|-------------------------|---------------------------------------|
| (entered                | ) 01/19/21 09:34                      |
| #COI#                   |                                       |
| COI-Veteran OPT-IN for  | Community Care                        |
| Wait Time: VA appointme | nt is greater than wait time standard |

12. These CDW tags will vary depending upon the **Justification for Community Care** option chosen. The following show all possible tags:

Figure 28: Justification for Community Care: VA facility does not provide the required service:

```
ADDED COMMENT 02/18/21
(entered) 01/19/21 09:41
#COI#
COI-Veteran OPT-IN for Community Care
Service Not Available: VA facility does not provide the required service
```

Figure 29: Justification for Community Care: Veteran lives more than drive time standards

```
ADDED COMMENT 02/18/21
(entered) 01/19/21 09:44
#COI#
COI-Veteran OPT-IN for Community Care
Drive Time: Veteran lives more than drive time standards
```

#### Figure 30: Justification for Community Care: Grandfathered

```
ADDED COMMENT 02/18/21
(entered) 01/19/21 09:46
#COI#
COI-Veteran OPT-IN for Community Care
Grandfathered
```

Figure 31: Justification for Community Care: Hardship

```
ADDED COMMENT 02/18/21
(entered) 01/19/21 09:48
#COI#
COI-Veteran OPT-IN for Community Care
Hardship
```

13. If **Justification for Community Care: 1703(e) Eligibility** is chosen an EXPLAIN prompt appears.

#### Figure 32: Explain prompt

```
Enter response: 7 1703(e) Eligibility
EXPLAIN: This is an explanation for choosing justification 1703(e). If it's
really long, the lines will wrap when displayed in CPRS. It can be up to 240
characters in length. Hope that is enough.....
```

14. The following CDW tag will then be created.

#### Figure 33: 1703(e) Eligibility

```
ADDED COMMENT 02/18/21

(entered) 01/19/21 10:10

#COI#

COI-Veteran OPT-IN for Community Care

1703(e) Eligibility

This is an explanation for choosing justification 1703(e). If it's

really long, the lines will wrap when displayed in CPRS. It can be up to

240 characters in length. Hope that is enough.....
```

**NOTE:** On the options above where an explanation is entered, the field can be three (3) to 240 characters in length. If the length of the text is greater than 74 characters, for it to be readable in CPRS, the text will be broken down into two (2) or more lines. The text will be broken on a word, never in the middle of a word.

Figure 34: Best medical interest of Veteran (per Licensed Independent Provider only)

```
ADDED COMMENT 02/18/21

(entered) 01/19/21 09:55

#COI#

COI-Veteran OPT-IN for Community Care

Best medical interest of Veteran (per Licensed Independent Provider only)
```

Figure 35: Order Details

| 🛃 Order Details - 1170;1 |                                                                             | $\times$ |
|--------------------------|-----------------------------------------------------------------------------|----------|
| COMMUNITY CARE-IMAGING M | AMMOGRAPHY DIAGNOSTIC-AUTO Cons Consultant's Choice                         | ^        |
| Activity:                |                                                                             |          |
| 01/19/2021 09:41 New Or  | der entered by (COMPUTER SPECIA)                                            |          |
| UCID:                    | 500 43                                                                      |          |
| Order Text:              | COMMUNITY CARE-IMAGING MAMMOGRAPHY DIAGNOSTIC-AUTO Cons Consultant's Choice |          |
| Nature of Order:         | WRITTEN                                                                     |          |
| Ordered by:              | TEST M D,NAME                                                               |          |
| Signature:               | ELECTRONICALLY SIGNED                                                       |          |
| Comments:                | ADMINISTRATIVELY RELEASED BY POLICY                                         |          |
| Current Data:            |                                                                             |          |
| Treating Specialty:      |                                                                             |          |
| Ordering Location:       | ER CLINIC                                                                   |          |
| Start Date/Time:         | 01/19/2021 09:41                                                            |          |
| Stop Date/Time:          |                                                                             |          |
| Current Status:          | PENDING                                                                     |          |
| Order #1170              |                                                                             |          |
| Order:                   |                                                                             |          |
| Consult to Service/Speci | alty: COMMUNITY CARE-IMAGING MAMMOGRAPHY<br>DIAGNOSTIC-AUTO                 |          |
| Reason for Request:      |                                                                             |          |
| ** Radiology Order p     | laced on hold due to COMMUNITY CARE APPT **                                 |          |
| Date/Time Ordered: J.    | AN 19, 2021@09;32 NEW order entered by TEST M D,NAME                        |          |
| Nature of Order: WRI     | TTEN                                                                        |          |
| Elec Signature: on       |                                                                             |          |
| Justification for Co     | mmunity Care:                                                               |          |
| Service Not Availa       | ble: VA facility does not provide the required service                      |          |
| Type of Service: Dia     | gnostic                                                                     |          |
| Category: MAMMOGRAPH     | Y                                                                           |          |
| Ordering Location: E     | R CLINIC                                                                    |          |
| Date Desired (not gu     | aranteed): FEB 18, 2021                                                     |          |
| Third Party: NO          |                                                                             |          |
| Radiology order detail   | 8                                                                           |          |
| Radiology order IEN:11   | 65                                                                          |          |
| MAMMO DX UNILATERAL IN   | CL CAD                                                                      |          |
|                          |                                                                             |          |
| ACCIVITY:                | Orden entered by MILLICAN WEDRY (COMPUTER SPECTA)                           |          |
| 01/19/2021 09:32 New     | WINGO DY UNITATEDAL INCL CAD                                                |          |
| Nature of Orders         | IDITTEN                                                                     |          |
| Ordered but              | TEST M D NAME                                                               |          |
| Released by:             | COMPUTER SPECTA) on 01/19/2021 09:33                                        |          |
| Signature:               | ON CHART WITH WRITTEN ORDERS                                                |          |
| Current Data:            |                                                                             |          |
| Treating Specialty:      |                                                                             |          |
| Ordering Location:       | ER CLINIC                                                                   |          |
| Care Data /Time.         | 00/10/2001                                                                  | ~        |
| <                        |                                                                             | 2        |
|                          | Print Cl                                                                    | ose      |

15. Click **Print** or **Close**.

Radiology Community Care Imaging Orders to Consult Training Guide